### AIS Super WiFiに接続する方法

### ※1 UsernameとPasswordが不明な場合は<sup>\*388\*1</sup>#に発信するとAISよりSMSにて確認できます。 便利でアクセスしやすい、AIS WiFiを是非、ご利用ください!

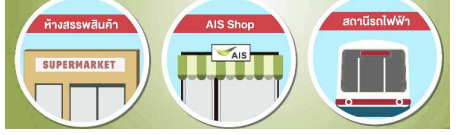

■ご利用可能場所・大型商業施設 <セントラル /エムクォーティエ /Emporium/パラゴン/ロビンソン> 病院 / BTS / 映画館など

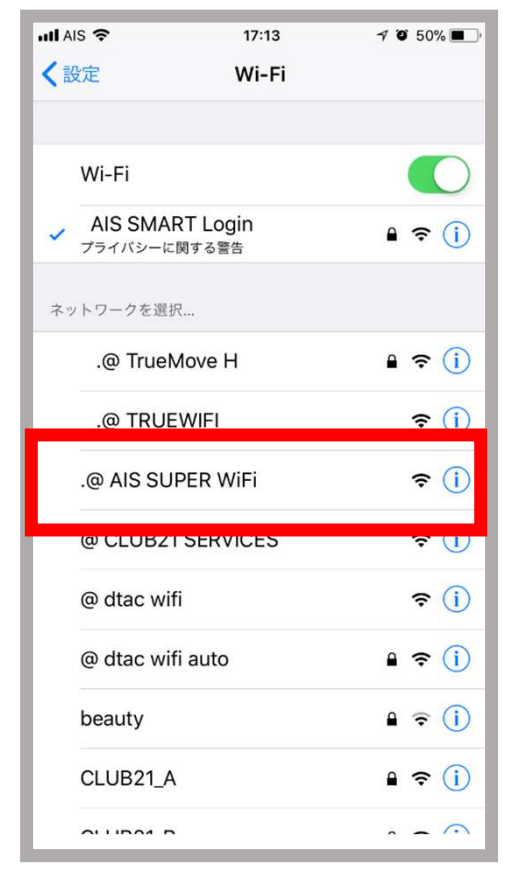

1: AIS Super WiFiを選択

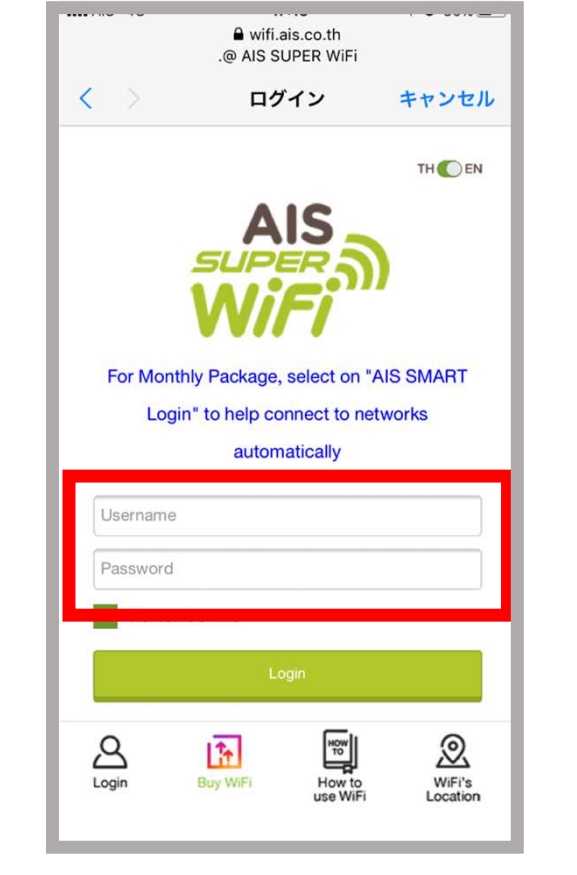

2:接続すると上記のWebSiteに 移行します。 <u>User name(携帯電話番号)、</u> <u>Password(4桁)入力 (※1)</u>

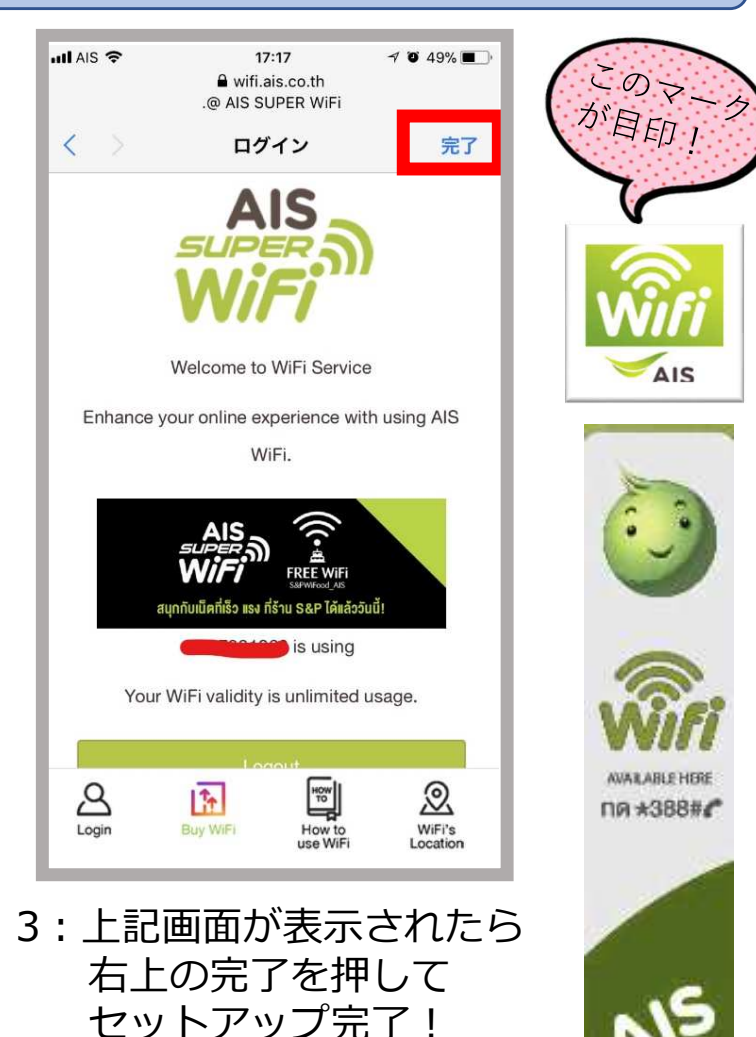

### berrymobile

Copyright © 2008-2017 a2network (Thailand) Co., Ltd. All Rights Reserved

### AIS SMART Loginに接続する方法

# ※1 UsernameとPasswordが不明な場合は\*388\*1#に発信するとAISよりSMSにて確認できます。 便利でアクセスしやすい、AIS WiFiを是非、ご利用ください!

16:54

証明書

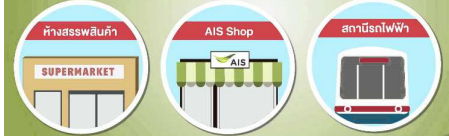

■ご利用可能場所・大型商業施設 <セントラル /エムクォーティエ /Emporium/パラゴン/ロビンソン> 病院 / BTS / 映画館など

信用

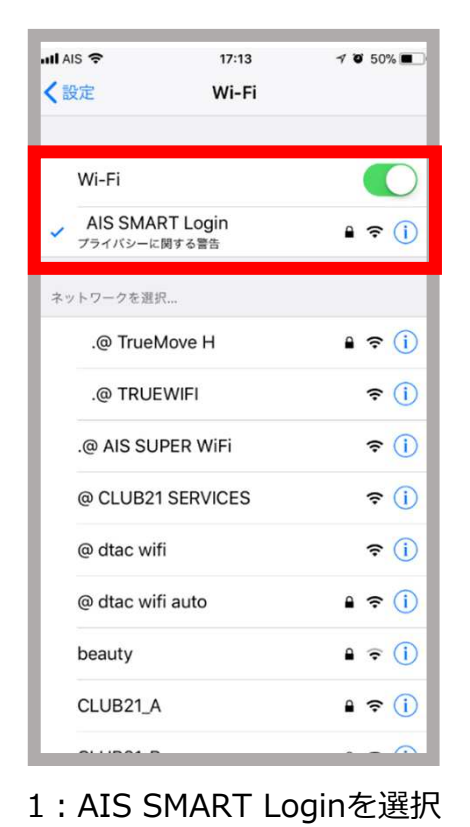

キャンセル パスワードを入力 wifi.ais.co.th hiffit: Go Daddy Secure Cer... ユーザ名 信頼されていません バスワード HINE 2021/05/24 10:51:38 詳細 AUAR ARIE HO 9 バスワード NA ★388## rtyuiop a w ghjkl f d vbnm 🖂 X С space Next 3:信頼をタップして 2: User name(携帯電話番号)

att Als 46

キャンセル

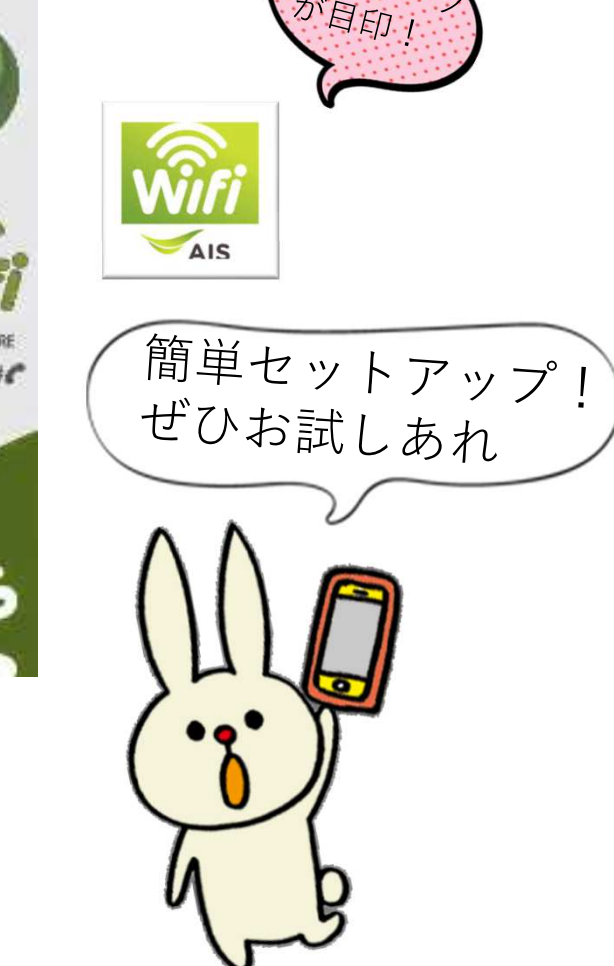

・AIS WiFiはバリュープラン以上で無料でご利用いただけます。 ・その他プランをご利用の方は99THB/月でオプションが可能です。

Password(4桁)入力(※1)

all Als 40

16:52

\* A/S SMART Login\*のパスワードを入力してください

·/ B6%

セットアップ完了

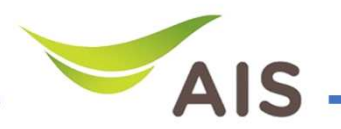

## AIS SMART Loginに接続する方法

#### ※アンドロイド端末設定方法※ 便利でアクセスしやすい、AIS WiFiを是非、ご利用ください!

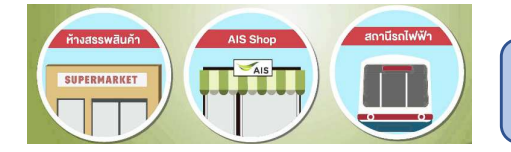

■ご利用可能場所・大型商業施設 <セントラル /エムクォーティエ /Emporium/パラゴン/ロビンソン> 病院 / BTS / 映画館など

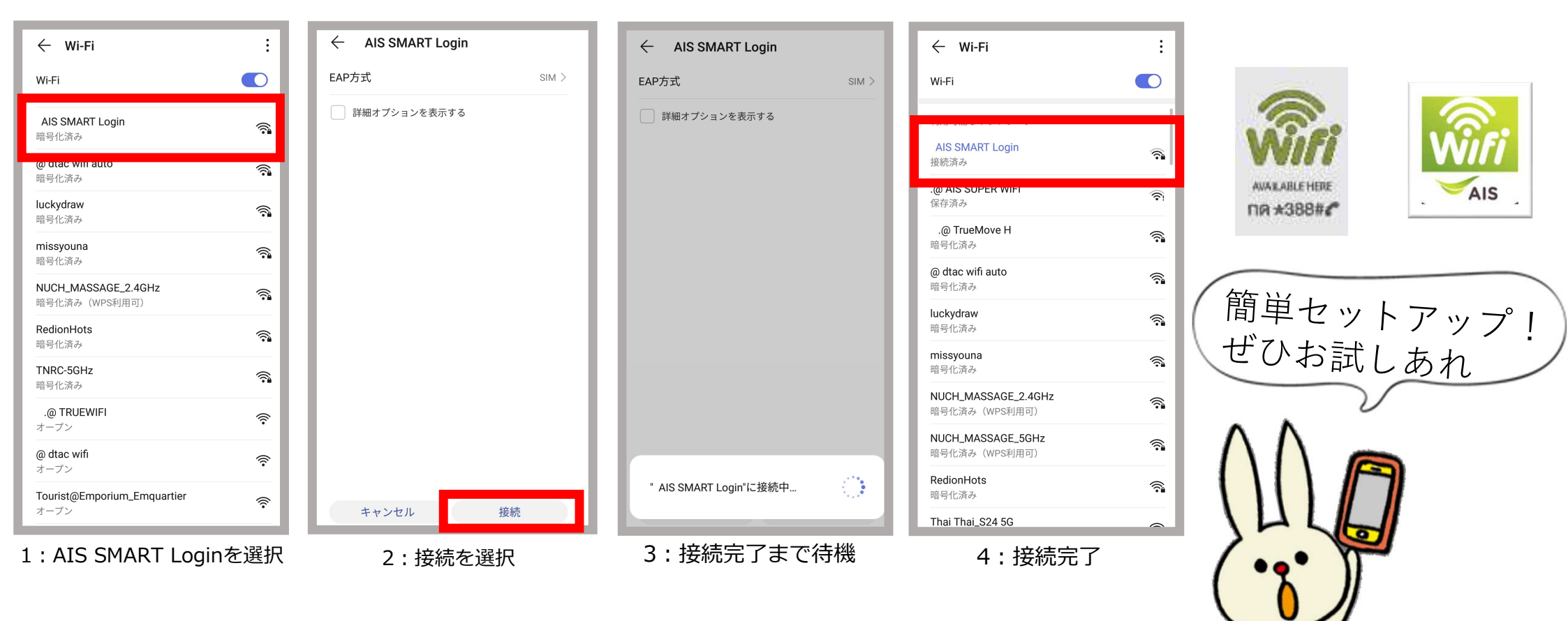

- ・AIS WiFiはバリュープラン以上で無料でご利用いただけます。
- ・その他プランをご利用の方は99THB/月でオプションが可能です。